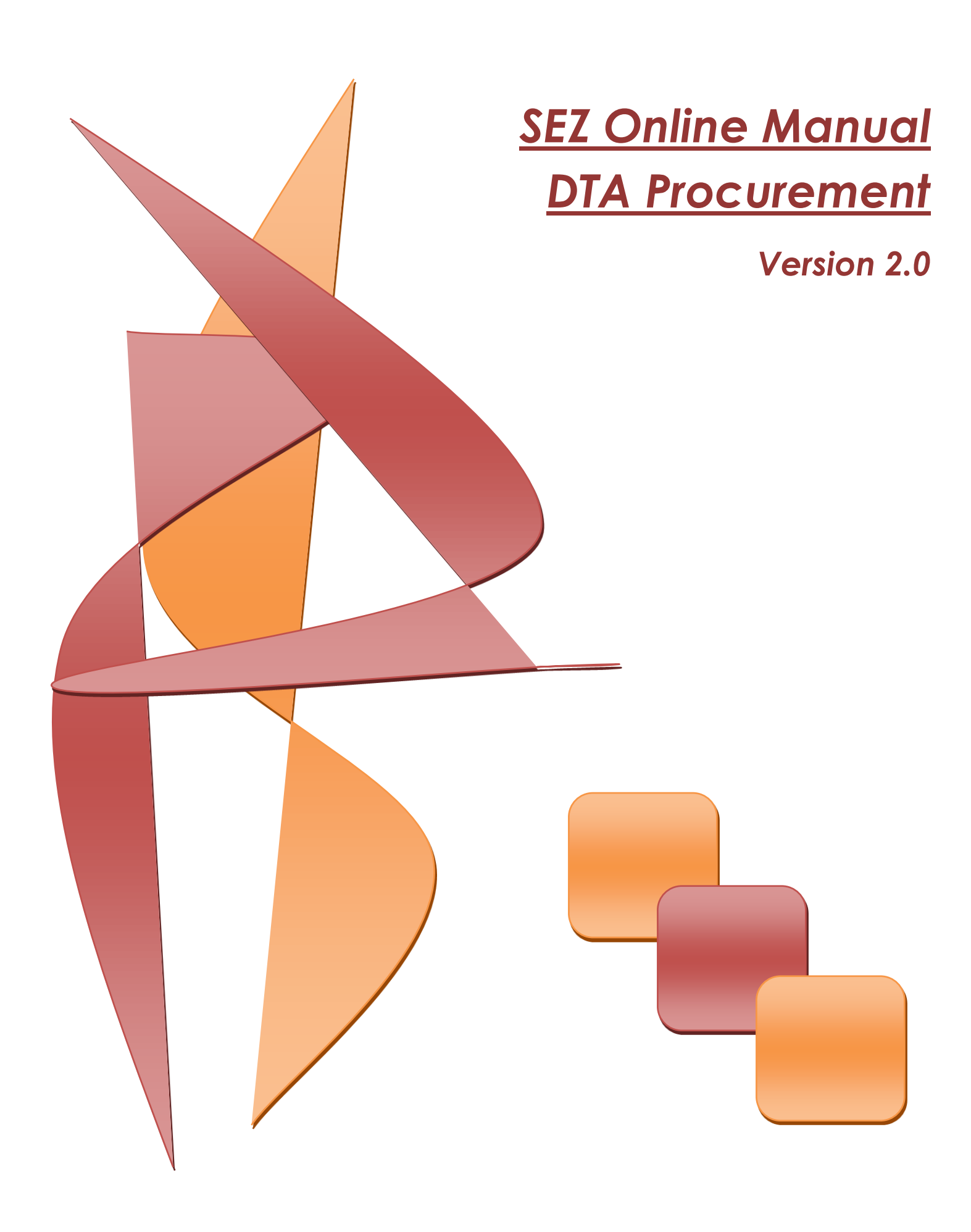

## **DTA Procurement**

**Note:** This document is intended for use by existing SEZ units for the purpose of submitting Procurement Document when SEZ Units procuring goods with ARE-1 or without ARE-1. The document describes the process of preparation & submission of DTA Procurement document in case of a DTA Procurement through SEZ online system.

Here, all the processes/features mentioned for DTA Procurement transactions.

### **Table of Contents**

| 1 | Introduction                                          | <br>2 |
|---|-------------------------------------------------------|-------|
| 2 | User Roles                                            | <br>2 |
| 3 | Preparation of DTA Procurement document               | <br>2 |
| 4 | Additional Features                                   | <br>1 |
| 5 | Workflow of DTA Procurement                           | <br>2 |
| 6 | Printing of DTA Procurement through SEZ Online System | <br>7 |
| 7 | Cancellation of DTA Procurement                       | <br>) |

## **DTA Procurement**

## **1** INTRODUCTION

An SEZ Unit may procure goods from a Domestic Tariff Area supplier in following ways:

- a. Procurement on the basis of invoice or transport documents without availing any exemptions, drawbacks & concessions.
- b. Procurement on the basis of ARE-1, where central excise duty exemption has been availed but without availing any of exports entitlements.
- c. Procurement on the basis of Bill of Export under claim of export entitlement (with or without ARE-1).

This document explains the procedure of preparation & submission of DTA procurement Form through SEZ Online system to the DC Customs where exports entitlements are not being claimed and Bill of Export is not being filed (Case 1a & Case b mentioned above). Please refer to Rule 47 framed under SEZ Rules 2006.

# 2 USER ROLES

Following user are involved in the processing of DTA Procurement transaction:

- From Unit
  - Entity Maker/CHA
  - Entity Approver
- From Customs
  - Authorized officer

For detailed information and steps regarding user creation and role assignment, kindly refer the manual for 'User Management'.

# **3 PREPARATION OF DTA PROCUREMENT DOCUMENT**

For Preparation of DTA Procurement document, a 'Maker-Checker' concept has been incorporated at the unit's end, in the SEZ Online system. The DTA Procurement document can be prepared either by the 'Entity Maker' user or CHA user.

The Entity Maker or CHA user prepares a DTA Procurement request and submits it to the Entity Approver user, who verifies/checks the correctness of the request before submitting it to Customs office.

To allow the Entity Maker/CHA user to file for DTA Procurement transactions, Unit Admin has to assign the functionality of "DTA Procurement" to the user, which is detailed in the 'User Management' Module. On assignment of the "DTA Procurement"

**DTA Procurement** 

functionality, user will be able to view/access link named "DTA Procurement". On clicking on this link, DTA Procurement form will be opened.

| SEZ Online v2.40                | Welcome Unit Maker             | Sep 13, 2012                     | Home Help | Preferences > | Logout |     | Government of India<br>Ministry of Commerce & Indust<br>Department of Com |
|---------------------------------|--------------------------------|----------------------------------|-----------|---------------|--------|-----|---------------------------------------------------------------------------|
| lakau                           | Home                           |                                  |           |               |        |     |                                                                           |
| NUUX<br>Search Dequest          | Your Last Login was on Thursda | y, September 13, 2012 10:12:11 / | M IST.    |               |        |     |                                                                           |
| Dearch Request                  |                                |                                  |           |               |        |     |                                                                           |
| Bill of Entry                   |                                |                                  |           |               |        |     |                                                                           |
|                                 |                                |                                  |           |               |        |     |                                                                           |
| DTA Procurement                 |                                |                                  |           |               |        |     |                                                                           |
| DTAPFy                          |                                |                                  |           |               |        |     |                                                                           |
| Intra SEZ Transfer              |                                |                                  |           |               |        |     |                                                                           |
| Shinning Rill                   |                                |                                  |           |               |        |     |                                                                           |
| Sub Contracting                 |                                |                                  |           |               |        |     |                                                                           |
| Soflex                          |                                |                                  |           |               |        |     |                                                                           |
| Temporary Removal               |                                |                                  |           |               |        |     |                                                                           |
| Zone to Zone Transfer Form      |                                |                                  |           |               |        |     |                                                                           |
| Entity Details                  |                                |                                  |           |               |        |     |                                                                           |
| Update Part Consignment Request |                                |                                  |           |               |        |     |                                                                           |
|                                 |                                |                                  |           |               |        |     |                                                                           |
| APR Form                        |                                |                                  |           |               |        |     |                                                                           |
| Prepare Quarterly Reports       |                                |                                  |           |               |        |     |                                                                           |
| LUT 🕨                           |                                |                                  |           |               |        |     |                                                                           |
| LOA 🕨                           |                                |                                  |           |               |        |     |                                                                           |
| Status Certification            |                                |                                  |           |               |        |     |                                                                           |
|                                 |                                |                                  |           |               |        |     |                                                                           |
|                                 |                                |                                  |           |               |        |     |                                                                           |
| F                               | ig: Screenshot                 | of menu optic                    | ns for    | DTA Pro       | curen  | nen | t                                                                         |

## **DTA Procurement**

| SEZ Online <u>v2.40 v</u>                            | Welcome Unit Approver             | Oct 19, 2012 Home                                                                              | Help Preferences Logout                                                | Ministry of Commerce & Industry<br>Department of Commerce |
|------------------------------------------------------|-----------------------------------|------------------------------------------------------------------------------------------------|------------------------------------------------------------------------|-----------------------------------------------------------|
| Inbox                                                |                                   | DTA                                                                                            | Procurement                                                            |                                                           |
|                                                      | Request ID: 291200001551          |                                                                                                |                                                                        |                                                           |
|                                                      | General Details Invoice D         | Details Item Details                                                                           |                                                                        |                                                           |
| Administration                                       | General Details                   |                                                                                                |                                                                        | Help                                                      |
|                                                      |                                   |                                                                                                |                                                                        |                                                           |
| Unit Lease Deed                                      | DTA Procurement No.               | 0000011                                                                                        | DTA Procurement Date                                                   | 12/10/2012                                                |
| Advance Duty Deposit                                 |                                   |                                                                                                | CHA Code                                                               | SELF                                                      |
| pdate Part Consignment Request                       | SEZ Unit Details                  |                                                                                                |                                                                        |                                                           |
| repare Quarterly Reports<br>Rewarehousing Completion | SEZ Unit Name<br>IE Code          | urg0609n<br>EXIM987987                                                                         | SEZ Unit Address                                                       | AAA,BBB,CCC,DDD,Maharash<br>ra,India,987987               |
|                                                      |                                   |                                                                                                |                                                                        |                                                           |
|                                                      | DTA Unit Details<br>DTA Unit Name | unit name here unit name h                                                                     | ere DTA Unit Algeria                                                   |                                                           |
|                                                      | DTA Unit Address Line1            | unit name here unitn<br>aaaaaaaaaabbbbbbbbbbb                                                  | DTA Unit State aaaaaaaaaaabaaaabaaaaaaaaaaaaaaaaaa                     | bbbbbbbbbaaaaaaaaabbbbbbbbbbbbaaaaaaaa                    |
|                                                      | DTA Unit Address Line2            | aaaaabbbbbbbbbbbbbbbbbbbbbbbbbbbbbbbbb                                                         | aaa1 DTA Unit PAN AVPZZZZZ98                                           |                                                           |
|                                                      | DTA Unit Address Line3            | aaaaabbbbbbbbbbbbbbbbbbbbbbbbbbbbbbbbb                                                         | aaa2 Type OTDTA<br>Unit<br>aaaa                                        |                                                           |
|                                                      |                                   | aaaaabbbbbbbbbbbbbbbbbbbbbbbbbbbbbbbbb                                                         | aaa3<br>aaaa                                                           |                                                           |
|                                                      | DTA Unit City                     | aaaaabbbbbbbbbbbbaaaaaa                                                                        | aaa4                                                                   |                                                           |
|                                                      |                                   | LCODESCISCISCISCISC                                                                            |                                                                        |                                                           |
|                                                      | ARE-1 Details                     |                                                                                                |                                                                        |                                                           |
|                                                      | ARE-1 No.<br>Range                | ARE123<br>0-1                                                                                  | ARE-1 Date<br>Division                                                 | 12/10/2012<br>A                                           |
|                                                      | Address                           | 207, A-3, Misquitta Nagar<br>B. Road, Malad (E), Mumba<br>400069                               | V. Commissionerate<br>ai -                                             | MOCMOCMOC                                                 |
|                                                      | Duty Amount as per ARE-1          | 987987.23000                                                                                   |                                                                        |                                                           |
|                                                      | Availing facility of CENV         | AT credit under CENVAT Credit Rules 2001                                                       | od 2045 June 2004 Januard updae Du                                     |                                                           |
|                                                      | Availing facility under No        | otification 41/2001 Central Excise (N.T.) Dat<br>otification 43/2001 Central Excise (N.T.) Dat | ed 26th June 2001 Issued under Ru<br>ed 26th June 2001 Issued under Ru | le 19 of Central                                          |
|                                                      |                                   |                                                                                                |                                                                        |                                                           |
|                                                      | Client Details Applicable         |                                                                                                |                                                                        |                                                           |
|                                                      | Client Details                    | Client Details GADA Elect                                                                      | ronics                                                                 |                                                           |
|                                                      | Remarks to be printed on the d    | document Remarks to be printed on                                                              | the docum                                                              |                                                           |
|                                                      |                                   |                                                                                                |                                                                        |                                                           |
|                                                      |                                   |                                                                                                |                                                                        |                                                           |
|                                                      | L                                 |                                                                                                |                                                                        |                                                           |
|                                                      |                                   |                                                                                                |                                                                        |                                                           |
|                                                      | Vi                                | ew Status History View Remarks History                                                         |                                                                        |                                                           |
|                                                      | Vi                                | iew Status History View Remarks History                                                        |                                                                        |                                                           |

Fig: DTA Procurement form

### A. Data fields:

The data fields of the DTA Procurement document have been categorically organized into 3 tabs, as:

- i. General details
- ii. Invoice details
- iii. Item details

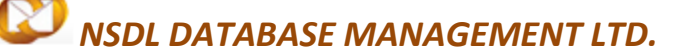

### **DTA Procurement**

#### i. General details tab:

The basic information regarding the nature of the transaction is entered in this tab.

Following sections are present in this tab:

- a. SEZ Unit details The details of the SEZ Unit are auto populated in this section. These details are non editable.
- DTA Unit details The basic details regarding the DTA Procurement transaction are captured in this section
- c. ARE stands for "Application for Removal of Excise", if user does not intend to pay excise duty then he will be required to fill the ARE-1 details section.
- d. "Remarks to be printed on the document" field is a non mandatory field and if user enters data in that field then same will be reflected on confirmation/print page.

On entering the data in the DTA Unit details section and clicking on SAVE button, a unique request ID for that particular transaction is generated. The format of the request ID is "29YYXXXXXXX".

Here,

"29" is the code representing a DTA Procurement transaction

"YY" are the last two digits of the current year

"XXXXXXXXX" is the unique number.

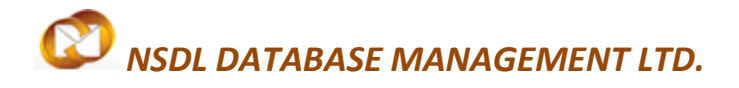

**DTA Procurement** 

#### ii. Invoice Details:

The details related to the Invoice are captured in this tab.

| SEZ Oplino                                                                                                    |                                                                                                    |                       |                                                          | Covernment of India<br>Ministry of Commerce & In   | dutry   |
|----------------------------------------------------------------------------------------------------|----------------------------------------------------------------------------------------------------|-----------------------|----------------------------------------------------------|----------------------------------------------------|---------|
| SEZ OTIME V23                                                                                                    | Welcome Suraj Wani                                                                                                    | June 21, 2012         | Home Help Proferences                                    | Legout 🐲 Department of Co                          | ommerce |
|                                                                                                    | Research ID: 201200529830                                                                                                    |                       | DIA Procurement                                          |                                                    |         |
| Reports                                                                                                    | General Datails Invoice Data                                                                                                    | Dam Datala            |                                                          |                                                    |         |
| Bit Strony<br>DEA States<br>DEA Procument<br>DEA Procument<br>DEA Procument<br>DEA Procument<br>DEA Procument<br>Sub Contracting<br>Saftex<br>Temporary Removal<br>Zone to Zone Transfer Form<br>Update Part Consignment Reports<br>Free Form<br>ARR form<br>Prepare Quarterly Reports<br>LUT | Invoice Details<br>(All fields marked with " are mandatory)<br>List Of Invoices<br>Invoice Details<br>Invoice Details<br>Invoice Data<br>Invoice Data |                       | There are no data records to display.<br>Add Dutiets<br> |                                                    |         |
| Low Status Certification<br>Debonding Form                                                                                                    | DutyAmount as per ARE-1 Action Details                                                                                                    |                       | Save Cancel                                              |                                                    |         |
|                                                                                                    | Node<br>Internal Remarka                                                                                                    | ® Auto                | O Re-assign                                              | 1                                                  |         |
|                                                                                                    | Remarka History                                                                                                    |                       |                                                          |                                                    |         |
|                                                                                                    | Submit Cancel Upload template file: Upload template file:                                                                                                    | <u>Vew Status</u>     | Browset                                                  | pload Tumber of files allowed to upload is limited |         |
|                                                                                                    |                                                                                                    | t Venet in IE 7.5 and | Contact FAQ<br>Labora with 1024/768 Screen Bassinian     |                                                    |         |
|                                                                                                    |                                                                                                    | ig: Scro              | anchot of (Invo                                          | ico Dotails' tab                                   |         |
|                                                                                                    |                                                                                                    | ig: scre              | ensnot of Invo                                           | ice Details tab                                    |         |

a. List of Invoices -

In this section, user has to enter the details pertaining to the invoice (e.g. Invoice value, Invoice currency, Invoice date etc.).

User is also allowed to enter details of multiple invoices. User can do so by clicking the ADD button of the Invoice details grid, after which the 'Add Invoice Details' section will re-open, allowing user to enter the details of the new invoice.

## **DTA Procurement**

| SEZ Online v2.40                                                 | Welcome Urg Chauser                                                                 | Sen 13-2012                   | Home Helo               | Preferences b     | Logout | Government of India<br>Ministry of Commerce & Ind<br>Department of Co | lustry<br>mme |
|------------------------------------------------------------------|-------------------------------------------------------------------------------------|-------------------------------|-------------------------|-------------------|--------|-----------------------------------------------------------------------|---------------|
| labay                                                            |                                                                                     | 500 10, 2012                  | DTA Proc                | urement           | Logour |                                                                       |               |
| Search Request<br>Bill of Entry                                  | Request ID: 2912000014                                                              | 70<br>ice Details Item Detail | 5                       |                   |        |                                                                       |               |
| DTA Procurement<br>DTAPEx<br>Intra SEZ Transfer<br>Shipping Bill | Invoice Details<br>Details saved succes<br>(All fields marked with <sup>*</sup> are | sfully.<br>mandatory)         |                         |                   |        |                                                                       | H             |
| Sub Contracting<br>Zone to Zone Transfer Form                    | List Of Invoices                                                                    |                               |                         |                   |        |                                                                       |               |
| Entity Details                                                   | inv-1                                                                               | Invoice Number<br>1 01/       | Invoice Date<br>07/2012 | Invoice V<br>1000 | /alue  | Invoice Currency<br>AUSTRALIAN DOLLAR                                 |               |
|                                                                  |                                                                                     |                               | Add                     | Delete            |        |                                                                       |               |
|                                                                  | Action Details                                                                      |                               |                         |                   |        |                                                                       |               |
|                                                                  | Mode                                                                                | <li>Auto</li>                 | O Re-assign             |                   |        |                                                                       |               |
|                                                                  | Internal Remarks                                                                    |                               |                         |                   |        | ~                                                                     |               |
|                                                                  | Remarks History                                                                     |                               |                         |                   |        |                                                                       |               |
|                                                                  | Submit Can                                                                          | cel View State                | us History              |                   |        |                                                                       |               |
|                                                                  |                                                                                     |                               |                         |                   |        |                                                                       |               |

### Fig: Screenshot of 'Invoice List' grid

#### iii. Item Details tab:

User enters the details of the items of the consignment in this tab.

Following section is present in this tab:

- a. List of Items -
  - On clicking the ADD button, a new sub-section named 'Add Item Details' is opened. User can enter the details of the item in this sub-section. On saving the Item details, the item record will be shown in a grid named 'List of Items'. User can also enter multiple items by clicking the ADD button below the 'List of Items' grid. If user wants to delete any item added he can do so by selecting the radio button for the particular item and clicking on Delete button

### **DTA Procurement**

| SEZ Online                                                               | Manual Associations                                           |               |                        |                                         | Mainty of Com         | NUM<br>ANYON & Debelloy<br>of of Commission |
|--------------------------------------------------------------------------|---------------------------------------------------------------|---------------|------------------------|-----------------------------------------|-----------------------|---------------------------------------------|
| OLL ONING WA                                                             |                                                               | 10,000        | DTA Procurement        | taged a                                 | pe caparane           | ni di Commerce                              |
|                                                                          | Request ID: 291200529830                                      |               |                        |                                         |                       |                                             |
| Hill of Doney                                                            | General Details Income Details                                | Rem Deterle   |                        |                                         |                       |                                             |
| DTA Programme<br>DTAPDs<br>www.IEC Transition                            | Rem Details<br>of here renal of " an incharge<br>List of Rems |               |                        |                                         |                       | Netp                                        |
| Training 11<br>Table ( presenting<br>Tables                              | Series Series Berning Berning                                 | ee Dele       | Reve Description       | -                                       | e Pran Guarda         | Product Value                               |
|                                                                          | e 11 3005                                                     | 42612         |                        | (C)*                                    |                       |                                             |
| States for Compared Second<br>Free Free<br>All Free<br>Properties<br>197 | mem for invoice No : 11                                       |               | Add Detete             |                                         |                       | Total Beres: 0                              |
| LDA<br>Tales Collingia<br>Debuging Farm                                  | fam Description 1 . *<br>fam Description 2 .                  |               | Guardity<br>Unit Price |                                         |                       |                                             |
|                                                                          | Unit of Measurement *                                         | Select        | Present Barbat Val     | ue out of Link Price,<br>or (in 1997) : | Galarithy and Product | Value are Mandatory                         |
|                                                                          | Tutal Duty Amount(as per ARE-1)                               |               | Amount of Rebets       | Darrent                                 |                       |                                             |
|                                                                          | tem Type *                                                    | Raw materials | •                      |                                         |                       |                                             |
|                                                                          | Is Re-Export Applicable?                                      | 2             | Sare Cancel            |                                         |                       |                                             |
|                                                                          | Action Details                                                |               |                        |                                         |                       |                                             |
|                                                                          | Node                                                          | WAR Chief     |                        |                                         |                       |                                             |
|                                                                          | eternal Remarks                                               |               |                        |                                         | +                     |                                             |

## Fig: Screenshot of 'Add Item Details' section

| SEZ Online v2.40                                                 | Welcome Urg Chauser S                                                                                                    | ep 13, 2012        | Home Help Preferen | ices Logout | Gov<br>Mini<br>De | ernment of Inc<br>stry of Comme<br>partment | lia<br>rce & Industry<br>of Commerce |
|------------------------------------------------------------------|----------------------------------------------------------------------------------------------------|--------------------|--------------------|-------------|-------------------|---------------------------------------------|--------------------------------------|
| Inbox                                                            |                                                                                                    |                    | DTA Procurement    |             |                   |                                             |                                      |
| Search Request<br>Bill of Entry                                  | Request ID: 291200001470                                                                                                   |                    |                    |             |                   |                                             |                                      |
| DTA Sales                                                        | General Details Invoice Detai                                                                                              | ls Item Details    |                    |             |                   |                                             |                                      |
| DTA Procurement<br>DTAPEx<br>Intra SEZ Transfer<br>Shipping Bill | Item Details<br><u>Details Saved Successfully.</u><br>(All fields marked with <sup>*</sup> are mandatory)<br>List of Items |                    |                    |             |                   |                                             | Help                                 |
|                                                                  | Select Serial Number Number                                                                                                | nvoice<br>Date     | Item Description   |             | Unit Price        | Quantity                                    | Product Value                        |
| Update Part Consignment Request                                  |                                                                                                    | 07/2012 itm desss1 |                    | × 1         | 00                | 10                                          | 1000                                 |
|                                                                  |                                                                                                    |                    | Add Dele           | te          |                   |                                             | Total Items: 1                       |
|                                                                  | Action Details                                                                                                    |                    |                    |             |                   |                                             |                                      |
|                                                                  | Mode                                                                                                    | Auto O Re          | -assign            |             |                   |                                             |                                      |
|                                                                  | Internal Remarks                                                                                                    |                    |                    |             |                   | ~                                           |                                      |
|                                                                  | Remarks History                                                                                                    |                    |                    | <b>.</b>    |                   |                                             |                                      |

Fig: Screenshot of 'Item Details'

#### B. Confirmation Screen:

After preparation of the DTA Procurement document as the user clicks on the 'Submit' button, a confirmation screen is displayed to the user. In the confirmation page, the contents of the DTA Procurement document are displayed.

The user may either confirm or cancel the submission of the DTA Procurement using the buttons provided in this page. Further, please note that the user may also print a trial copy of the DTA Procurement document by clicking on "Print Trial" through this page.

|                                                                                    |                                                                   |                                                                   | Procuremen             | +                   |              |           |                                     |                   |
|------------------------------------------------------------------------------------|-------------------------------------------------------------------|-------------------------------------------------------------------|------------------------|---------------------|--------------|-----------|-------------------------------------|-------------------|
|                                                                                    |                                                                   | DIAI                                                              | rocuremen              |                     |              |           |                                     |                   |
|                                                                                    |                                                                   |                                                                   |                        |                     |              |           |                                     |                   |
| eneral Details:                                                                    |                                                                   |                                                                   |                        |                     |              |           |                                     |                   |
| equest ID :                                                                        |                                                                   | 291200001481                                                      |                        |                     |              |           |                                     |                   |
| TA procurement No. & Date                                                          | •:                                                                |                                                                   |                        |                     |              |           |                                     |                   |
| EZ unit :                                                                          |                                                                   | SEZ7482UN                                                         |                        |                     |              |           |                                     |                   |
|                                                                                    |                                                                   | Block 'E', Plot 16 (                                              | (P), 17, 28 and 29 (P) | SEEPZ SE            |              |           |                                     |                   |
|                                                                                    |                                                                   | Z Andheri (East),<br>a 465465                                     | Santacruz,Mumbal,M     | anarasntra,ind      | 11           |           |                                     |                   |
| lient Details:                                                                     |                                                                   | a,403403                                                          |                        |                     |              |           |                                     |                   |
| Z Port Code :                                                                      |                                                                   | SE77482PC                                                         |                        |                     |              |           |                                     |                   |
| stoms House Agent :                                                                |                                                                   | SELF                                                              |                        |                     |              |           |                                     |                   |
| A Unit :                                                                           |                                                                   | Hemant Mistry                                                     |                        |                     |              |           |                                     |                   |
|                                                                                    |                                                                   | kamal Mills Compo                                                 | ound,Lower parel,Mu    | mbai,Maharasi       | htr          |           |                                     |                   |
|                                                                                    |                                                                   | a,India,400075                                                    |                        |                     |              |           |                                     |                   |
| N No. of DTA Unit :                                                                |                                                                   | ABCD121555                                                        |                        |                     |              |           |                                     |                   |
| Code of DTA Unit :                                                                 |                                                                   | ECode456                                                          |                        |                     |              |           |                                     |                   |
| te i nor a bate i                                                                  |                                                                   |                                                                   |                        |                     |              |           |                                     |                   |
| emarks:                                                                            |                                                                   |                                                                   |                        |                     |              |           |                                     |                   |
| emarks:<br>voice Details:                                                          |                                                                   |                                                                   |                        |                     |              |           |                                     |                   |
| emarks:<br>voice Details:<br>Sr. No.                                               | Invoice No.                                                       | Invoice                                                           | e Date                 | 85                  | nvoice Value |           |                                     | e Currency        |
| emarks:<br>voice Details:<br>Sr. No.<br>46                                         | Invoice No.                                                       | Invoice<br>30/08/2012                                             | e Date                 | 65                  | nvoice Value | ţ         | Invoice<br>IORWEGIAN KROI           | e Currency<br>NES |
| emarks:<br>voice Details:<br>Sr. No.<br>46                                         | Invoice No.                                                       | Invoica<br>30/08/2012                                             | e Date                 | 65                  | nvoice Value | p         | Invoice<br>IORWEGIAN KROI           | e Currency<br>NES |
| emarks:<br>voice Details:<br><u>Sr. No.</u><br>46<br>em Details:<br><u>Sc. No.</u> | Invoice No.                                                       | Invoice<br>30/08/2012                                             | e Date                 | l<br>65<br>Ouantity | nvoice Value | ,<br>,    | Invoice<br>IORWEGIAN KROI           | e Currency<br>NES |
| emarks:<br>voice Details:<br><u>Sr. No.</u> 46<br>em Details:<br><u>Sr. No.</u>    | Invoice No.                                                       | Invoice<br>30/08/2012<br>Description of goods                     | e Date                 | 65<br>Quantity      | nvoice Value | ,         | Invoice<br>IORWEGIAN KROI<br>Value  | e Currency<br>NES |
| emarks:<br>voice Details:<br>Sr. No.<br>46<br>PM Details:<br>Sr. No.               | Invoice No.<br>Statistical Code &<br>84011000-Nuclear read        | Invoice<br>30/08/2012<br>Description of goods                     | e Date                 | 65<br>Quantity      | nvoice Value | 10000 NOF | Invoice<br>IORWEGIAN KROI<br>Value  | e Currency<br>NES |
| emarks:<br>voice Details:<br>Sr. No.<br>46<br>em Details:<br>Sr. No.               | Invoice No.<br>Statistical Code &<br>84011000-Nuclear read<br>asd | Invoice<br>30/08/2012<br>Description of goods                     | e Date                 | I<br>85<br>Quantity | nvoice Value | 10000 NOF | Invoice<br>IORWEGIAN KROI<br>Value  | e Currency<br>NES |
| emarks:<br>voice Details:<br>Sr. No. 46<br>em Details:<br>Sr. No.                  | Invoice No.<br>Statistical Code &<br>84011000-Nuclear read<br>asd | Invoice<br>30/08/2012<br>Description of goods                     | e Date                 | l<br>85<br>Quantity | nvoice Value | 10000 NO  | Invoics<br>IORWEGIAN KROI<br>Value  | e Currency<br>NES |
| emarks:<br>voice Details:<br><u>Sr. No.</u><br>46<br>am Details:<br><u>Sr. No.</u> | Invoice No.<br>Statistical Code &<br>84011000-Nuclear read<br>asd | Invoice<br>30/08/2012<br>Description of goods<br>stors            | Date                   | Quantity            | nvoice Value | 10000 NOF | Invoice<br>IORWEGIAN KROI<br>Value  | e Currency<br>NES |
| emarks:<br>voice Details:<br>Sr. No.<br>46<br>em Details:<br>Sr. No.               | Invoice No.<br>Statistical Code &<br>84011000-Nuclear read<br>asd | Invoice<br>30/08/2012<br>Description of goods<br>ctors            | Date                   | Quantity            | nvoice Value | 10000 NOF | Invoice<br>IORWEGIAN KROT<br>Value  | e Currency<br>NES |
| emarks:<br>voice Details:<br><u>Sr. No.</u> 46<br>em Details:<br><u>Sr. No.</u>    | Invoice No.<br>Statistical Code &<br>84011000-Nuclear read<br>asd | Invoice<br>30/08/2012<br>Description of goods<br>access           | e Date                 | Quantity            | nvoice Value | 10000 NOF | Invoice<br>IORIWEGIAN KROI<br>Value | e Currency<br>NES |
| emarks:<br>voice Details:<br>Sr. No.<br>46<br>em Details:<br>Sr. No.               | Invoice No.<br>Statistical Code &<br>94011000-Nuclear read<br>asd | Invoice<br>30/08/2012<br>Description of goods<br>stors            | e Date                 | Quantity            | nvoice Value | 10000 NO+ | Invoics<br>IORWEGIAN KROI<br>Value  | e Currency<br>NES |
| emarks:<br>voice Details:<br>Sr. No.<br>46<br>em Details:<br>Sr. No.               | Invoice No.<br>Statistical Code &<br>84011000-Nuclear read<br>asd | Invoice<br>30/08/2012<br>Description of goods<br>stors            | a Date                 | Quantity            | nvoice Value | 10000 NO+ | Invoice<br>IORWEGIAN KROI<br>Value  | e Currency<br>NES |
| emarks:<br>voice Details:<br>Sr. No.<br>46<br>em Details:<br>Sr. No.               | Invoice No.<br>Statistical Code &<br>84011000-Nuclear read<br>asd | Invoice<br>30/08/2012<br>Description of goods<br>20015<br>Confirm | Date                   | Quantity            | nvoice Value | 10000 NOP | Invoice<br>IORWEGIAN KROI<br>Value  | e Currency<br>NES |
| emarks:<br>voice Details:<br>Sr. No.<br>46<br>em Details:<br>Sr. No.               | Invoice No.<br>Statistical Code &<br>84011000-Nuclear read<br>asd | Invoice<br>30/08/2012<br>Description of goods<br>2022<br>Confirm  | e Date                 | Quantity            | nvoice Value | 10000 NOF | Invoice<br>IORWEGIAN KROT<br>Value  | e Currency<br>NES |

Fig: Screenshot of Confirmation Screen

*Tip: Before submitting to Customs, check the Print Trial to see whether all the details are correctly entered in the request* 

### **DTA Procurement**

#### C. General Instructions:

- i. After entering details of each tab, the save button has to be clicked to save the information entered.
- ii. The fields marked with a red asterisk mark "\*" are mandatory. The DTA Procurement document cannot be submitted without entering information in the mandatory fields.
- iii. A unique request id will be generated by the system as the Entity Maker user or CHA user clicks on the 'Save' button for the first time. The DTA Procurement can be tracked in future by using this request ID.
- iv. The DTA Procurement no. or Thoka no. is generated by the system as soon as the Entity Approver user submits the DTA Procurement to the Customs approver. It can be viewed in the 'General Details' tab of the DTAP Request.
- v. The unit will not be able to make any changes in the DTA Procurement once it is submitted to customs.
- vi. At any given point in time only one user can work on a DTAP request. The user in whose inbox the DTA Procurement request is lying can only take action on that request.
- vii. Whenever a request is submitted from Unit to Customs and vice versa, user will have to sign the Confirmation Screen using DSC. All Customs users, while submitting a request to an Entity or within Customs, will have to sign using a DSC. For further information regarding DSC, kindly refer the manual for "Digital Signature Certificate".
- viii. For downloading reference manuals/formats, please visit the website <u>https://www.sezonline-ndml.com/downloads.htm</u>

#### D. Template Upload

User is having an option to upload .xls and .pdf files through the Upload template file link.

User can upload maximum up to 10 files for a particular request and the maximum size of file that can be uploaded should be up to 2 MB.

| Remarks History                                                                  |   |
|----------------------------------------------------------------------------------|---|
| Show Calculations Re-examination History                                         |   |
| Upload template file:                                                            |   |
| Upload template file: Upload *Number of files allowed to upload is limited       |   |
| File Uploaded:                                                                   |   |
| Submit View Status History                                                       |   |
| Contact FAQ Site Best Viewed in IE 7.0 and above with 1024x768 Screen Resolution | Ļ |

## **DTA Procurement**

## **4 ADDITIONAL FEATURES**

#### A. Internal and External Remarks

While submitting a request, user will have an option to enter internal & external remarks. These remarks can be viewed through the Remarks History link.

The External Remarks can be viewed by all the users i.e., Unit and Customs. But the internal remarks entered by Unit users will not be visible to Customs users and vice-versa.

| Action Details        |                                                             |
|-----------------------|-------------------------------------------------------------|
| Mode                  | Auto     Re-assign                                          |
| Request Status *      | SubmittedWithPayment                                        |
| Internal Remarks      |                                                             |
| External Remarks      |                                                             |
| Remarks History       | ·                                                           |
| Submit View Status Hi | story                                                       |
| Upload template file: |                                                             |
| Upload template file: | Browse Upload *Number of files allowed to upload is limited |
|                       |                                                             |

#### B. Quick Processing Screen

When request is submitted to Customs users, then they can process that request from Quick Processing Screen.

When a request is opened through quick processing screen, then user is not required to accept that request as it would be automatically accepted.

Quick Processing screen is only available to Customs Users i.e.: Customs Assessor, Authorized Officer, Customs Approver and Customs Ops User.

| SEZ Online                                                                     | v2.40 Welcome Prevoff Offic                                       | er Oct 19, 2012                       | Home Help                              | Preferences )              | Logout | 加 | Government of India<br>Ministry of Commerce & Industry<br>Department of Commerce |
|--------------------------------------------------------------------------------|-------------------------------------------------------------------|---------------------------------------|----------------------------------------|----------------------------|--------|---|----------------------------------------------------------------------------------|
| Inbox<br>Search Request<br>View Entity Details<br>BOE-Goods Arrival<br>Reports | Quick Processing       Request Type *       Se       Thoka Number | iect 💌                                | Requ                                   | est Id                     |        |   |                                                                                  |
| View Digitally Signed Files                                                    | * Either select a (Request Typ                                    | e and specify the Request Id) or (Rec | quest Type and specif<br>ocess Request | r the Thoka Numbe<br>Reset | r)     |   |                                                                                  |

#### C. Item Details as per LOA

A link called "Item Details As Per LOA" should be visible to Authorized Officer and Authorized Officer displaying the item details of the respective Entity as per mentioned its LOA. Also LOA Conditions, if any, should be visible to Customs Users through this link.

| SEZ Online      |                       |         |         | Government of India<br>Ministry of Commerce & Industry<br>Department of Commerc |
|-----------------|-----------------------|---------|---------|---------------------------------------------------------------------------------|
|                 | Item                  | Details |         |                                                                                 |
| SEZ Unit Name : | urg0609n              |         |         |                                                                                 |
| ITC HS Code     | Item Description      |         | Metric  | Production Capacity                                                             |
| ITCH 598798798  | Item Description here | ()      | Packets | 798797.00                                                                       |
|                 |                       |         |         |                                                                                 |
|                 |                       |         |         |                                                                                 |
|                 |                       |         |         |                                                                                 |
|                 |                       |         |         |                                                                                 |
|                 |                       |         |         |                                                                                 |
|                 |                       |         |         |                                                                                 |
|                 |                       |         |         |                                                                                 |

# 5 WORKFLOW OF DTA PROCUREMENT

- A. Preparation of DTA Procurement document from Entity Maker/CHA
  - 1. Entity Maker prepares the DTA Procurement document and clicks on SUBMIT button
  - On clicking on SUBMIT, a Confirmation Screen will be shown to the user. On this Confirmation Screen, entire contents of the request will be shown to the user for verification. Confirmation Screen has 3 buttons, namely, SUBMIT, CANCEL and PRINT TRIAL
    - a. CONFIRM -> The request gets submitted & it will go to the Entity Approver. The message "Request submitted successfully" is displayed to the user.
    - b. CANCEL -> Confirmation is cancelled and request remains with the Entity Maker or CHA. The Entity Maker can make the necessary changes and submit it later.
    - c. PRINT TRIAL -> A trail copy of the DTA Procurement can be printed for verification of details entered.

## **B.** 'Submit' DTA Procurement by Entity Approver to Customs side

 As Entity Maker/CHA submits the request, it is sent to the inbox of Entity Approver. Entity Approver can open and view the entire details of the request by clicking on the request ID from Inbox.

Entity Approver can perform the following actions:

- a. Edit the contents of DTA Procurement the user can edit the entire contents of the DTA Procurement document prepared by the Entity Maker/CHA
- b. After viewing the contents of the DTA procurement, if the Entity Approver finds that the DTA Procurement is in order, the Entity Approver user may submit it to the authorized officer at DC's Office. In this case, a confirmation screen appears in which the entire contents of the DTA Procurement are displayed to the user. The Confirmation screen contains 'Confirm', 'Cancel' and 'Print trial' buttons. Following is the outcome on clicking on these buttons

### **DTA Procurement**

- i. CONFIRM -> The system prompts the user for using his Digital Signature certificate. As the user selects his DSC and clicks on "OK", request gets submitted to the Authorized Officer at DC's Office. The message "Request submitted successfully" is displayed to the user. Once the DTA Procurement is submitted to customs, the unit cannot make any changes in the DTA Procurement.
- ii. CANCEL -> Confirmation is cancelled and request remains with the Entity Approver. The Entity Approver can make the necessary changes and submit it later.
- iii. PRINT TRIAL -> A trail copy of the DTA Procurement can be printed for verification of details entered.
- **C.** 'Cancel' request from Entity Approver

The Entity Approver can 'cancel' the DTA Procurement prepared by the Entity Maker/CHA user. In this case, the DTA Procurement will get cancelled permanently and will not be available for edit/submission to Customs. However, the users shall be able to view such DTA Procurement through the search facility

### **DTA Procurement**

D. 'Sentback' request to Entity Maker/CHA

The Entity Approver can send back the DTA Procurement to the Entity Maker/CHA user who has prepared it. In this case, the DTA Procurement will reach the Inbox of the Entity Maker/CHA user who in turn can edit and resubmit the DTA Procurement to the Entity Approver again.

- E. Assessment of the request from Authorized Officer
   The requests which are submitted by Unit are received by the Authorized Officer.
   Authorized Officer has the following options:
  - Give Out of Charge for that request
  - Raise a query on the request (Authorized Officer-> Entity Approver)
  - Give Out of Charge for that request
     If Authorized Officer assesses the DTA Procurement document, then the request can be submitted with status as 'Out-Of-Charge' of the goods.
  - ii. Raise a query on the request

If Authorized Officer finds some incorrectness or inconsistency in the details of the submitted DTA Procurement request, then Authorized Officer can send the request back to the Unit side for rectifying the errors. For this, Authorized Officer can submit the request with the status "Raise Query", after which the request will be sent to the Entity Approver for query resolution.

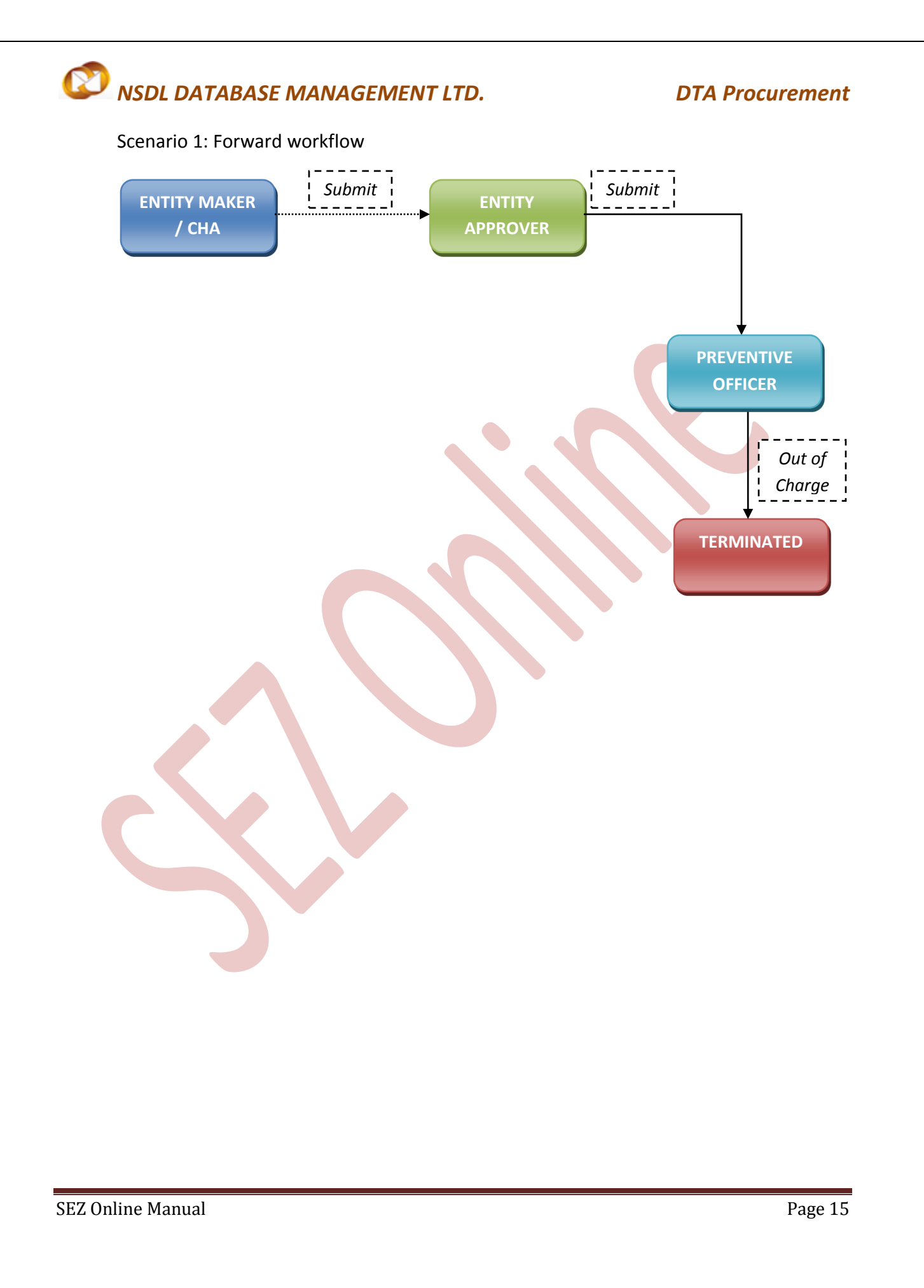

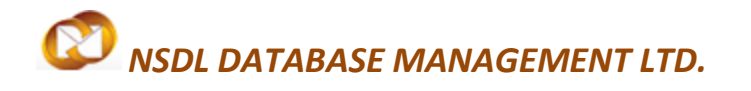

**DTA Procurement** 

### Scenario 2: Backward workflow

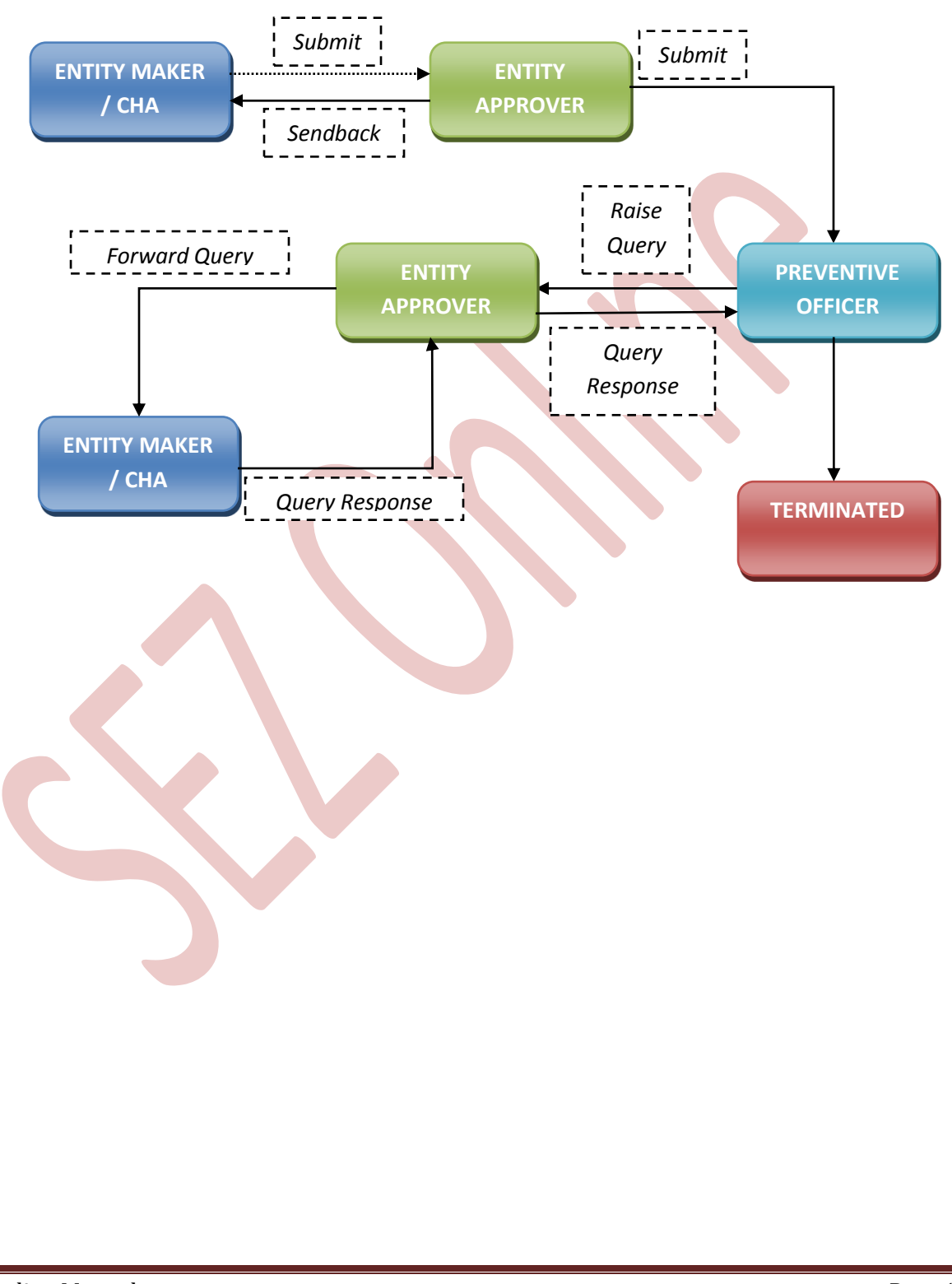

For complete set of statuses and workflow scenarios, kindly refer the below embedded excel sheet.

For more information regarding process flow for DTA Procurement transaction, kindly refer the SEZ Act 48.

## 6 PRINTING OF DTA PROCUREMENT THROUGH SEZ ONLINE SYSTEM

After submitting the DTA Procurement document to Customs, the Unit/Customs user can take the print-out of the request even after the workflow of the request has ended.

SEZ Online application provides the facility to user to take print-out of 1, 3, 5 copies. On clicking the PRINT button in the User Interface, user is provided with a dialog which contains radio buttons to select either 1 or 3 or 5 copies to take print. Depending upon the radio buttons selected, the print for those copies will be shown.

A. User can take the print-out of a request either from the Inbox or from the Search Request screen.

To take the print-out from the Inbox, the request has to be present in the Inbox of the user. User has to open the request from his Inbox and then click on the PRINT button shown at the bottom of the screen.

|  | Client Details Applicable Client Details                                            |  |
|--|-------------------------------------------------------------------------------------|--|
|  | Remarks to be printed on the document                                               |  |
|  | Print View Status History View Remarks History Item Details as per LOA              |  |
|  | Contact FAQ<br>Site Best Viewed in IE 7.0 and above with 1024x768 Screen Resolution |  |

To take the print-out from Search Request screen, the user has to search the request by entering either its request ID of selecting the type of transaction (i.e. "DTA Procurement"). Then after the request is found, user has to open the request by clicking on the PRINT button shown at the bottom of the screen.

### **DTA Procurement**

On clicking the PRINT button, User is asked to select which copies which are required.

#### Fig: Dialog box for selecting the print copies

User is allowed to take the print-out of the request, once the request is submitted to the Customs. However, in the case where the request is pending at Unit side for query resolution, the PRINT button will not be shown to the user (Unit as well as Customs).

Steps to take the print-out:

- i. Open the request either from Inbox or Search Request screen
- ii. Click on the PRINT button
- iii. Select the copies as per need and click on OK. The Print Preview screen will be shown
- iv. Go to Print Preview and Select landscape mode
- v. Go to page settings and select: (a) Page Size as Legal and (b) Zoom as "Shrink to fit"
- vi. Keep page header and footer blank
- vii. Keep page margins as 0.2 inches
- viii. Click on PRINT button
- ix. Only the copies selected will be shown in the print preview screen
- x. Print the copies

## **DTA Procurement**

- B. Printing Trial copy before submitting the DTA Procurement form to Customs In order to enable the user to check if the details entered in the DTAP is correct, a facility has been provided in the SEZ Online system to take a Trial copy of the DTAP.
  - i. Print from the Confirmation screen

As the Entity Maker or CHA user submits the DTAP to the Entity Approver or as the Entity Approver submits the DTAP to DC Customs, a confirmation screen is displayed to the user. On the confirmation screen, there is a button called 'Print Trial' to enable printing the trial copy of the DTAP. The user may take a print of the Trial copy from the Confirmation page of the DTAP (before confirming submission of the DTAP) and check if the details/ calculations of the DTAP are correct. After checking the same, the user may click on the 'Confirm' button for submission of the DTAP.

|                            |              |                                        |                   | JIA Pro    | curem       | ent                                                                         |           |                   |        |
|----------------------------|--------------|----------------------------------------|-------------------|------------|-------------|-----------------------------------------------------------------------------|-----------|-------------------|--------|
| Conoral Dotaila :          |              |                                        |                   |            |             |                                                                             |           | Pa                | age No |
| Seneral Details :          |              |                                        |                   |            |             | 100                                                                         |           |                   |        |
| lequest ID :               |              |                                        |                   |            | 2912005297  | 93                                                                          |           |                   |        |
| TA Producement to & Date - |              |                                        |                   |            | 0000035     |                                                                             |           |                   |        |
|                            |              |                                        |                   |            | 21/06/2012  |                                                                             |           |                   |        |
| EZ unit :                  |              |                                        |                   |            |             | ply Chain Management Pvt Ltd                                                |           | F 11000           |        |
|                            |              |                                        |                   |            |             | Village Sai,,Taluka Panvel,,District Raigad,,Panvel,Maharashtra,India,41020 |           |                   |        |
|                            |              |                                        |                   |            | ř           |                                                                             |           |                   |        |
| lient Details :            |              |                                        |                   |            |             |                                                                             |           |                   | _      |
| EZ Port Code :             |              |                                        |                   |            |             |                                                                             |           |                   | _      |
| uetomo House Agenti        |              |                                        |                   |            | SELF        |                                                                             |           |                   |        |
| ustoms nouse Agent .       |              |                                        |                   |            |             |                                                                             |           |                   |        |
|                            |              |                                        |                   |            | wr          |                                                                             |           |                   |        |
| OTA Unit :                 |              |                                        |                   |            | e.nwerwe.r. | India.                                                                      |           |                   |        |
|                            |              |                                        |                   |            |             |                                                                             |           |                   |        |
| IIN No.of DTA Unit :       |              |                                        |                   |            | NA          |                                                                             |           |                   | _      |
| E Code of DTA Unit :       |              |                                        |                   |            |             |                                                                             |           |                   |        |
| RE 1 No. &Date :           |              |                                        |                   |            |             |                                                                             |           |                   |        |
| Remarks :                  |              |                                        |                   |            |             |                                                                             |           |                   | -      |
|                            |              |                                        |                   |            |             |                                                                             |           |                   |        |
|                            |              |                                        |                   |            |             |                                                                             |           |                   |        |
| Invoice Details :          |              |                                        |                   |            |             |                                                                             |           |                   |        |
| Sr.No                      |              | Invoice No                             | Inv               | voice Date |             | Invoice Value                                                               |           | Invoice Currency  | _      |
| 1                          | 11           |                                        | 30/05/2012        |            |             | 11                                                                          |           | AUSTRALIAN DOLLAR | _      |
| 2                          | 3 <u>2</u> 4 |                                        | 7/06/2012         |            |             | 201                                                                         |           | EMICE EDANC       |        |
| Item Details :             | prod         |                                        | The second second |            |             | ۲<br>۲                                                                      |           | ornoo rionto      |        |
| Sr.No                      |              | Statistical Code and Description of Go | ods               | 1          | Quantit     | v                                                                           | 1         | Value             |        |
| 1                          |              | 84021200-43534345                      |                   | 23 GGR     | Juana       | ,                                                                           | 529 AUD   |                   |        |
| 2                          |              | 84021200-24sefsdfcdsf                  | 324 KGS           |            |             |                                                                             | 75816 HKD |                   |        |
| 3                          |              | 84021200-5465454fg                     |                   | 34 TBS     |             |                                                                             | 1156 CHF  |                   | _      |
|                            |              |                                        |                   |            |             |                                                                             |           |                   |        |
|                            |              |                                        |                   |            |             |                                                                             |           |                   |        |

# 7 CANCELLATION OF DTA PROCUREMENT

For information on cancellation of DTA Procurement requests, kindly refer the manual for 'Free Form – Cancellation'